ccs mediaservices

## Logging into the GCS eBook Shelf

- <u>Step 1:</u> (Students & Teachers can only log into their schools site).
  go to www.gofollett.com
- <u>Step 2:</u> Select your Location (North Carolina)
- <u>Step 3:</u> Type your School Name, Select your school, and click "Go!"
  Students must select their current school until August 1
- <u>Step 3:</u> Click "Login" in the upper right corner of the screen Enter the students login information USERNAME: Student ID # PASSWORD: Birthday (mmddyyyy)
  - Make sure the student's school is in the upper corner.
  - STAFF log-ins UN: <u>email username</u> PW: <u>email username</u>

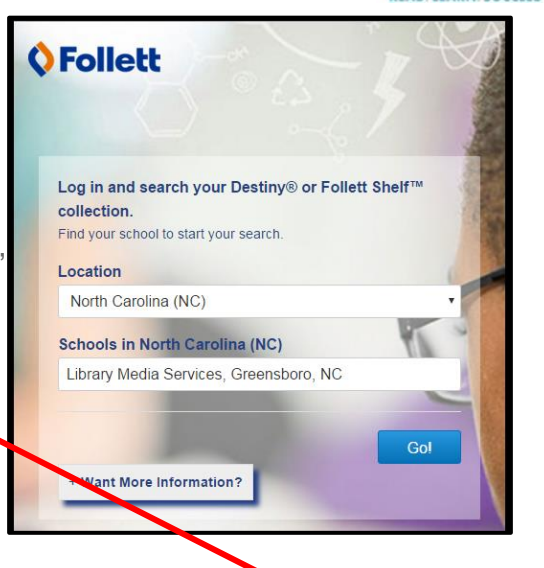

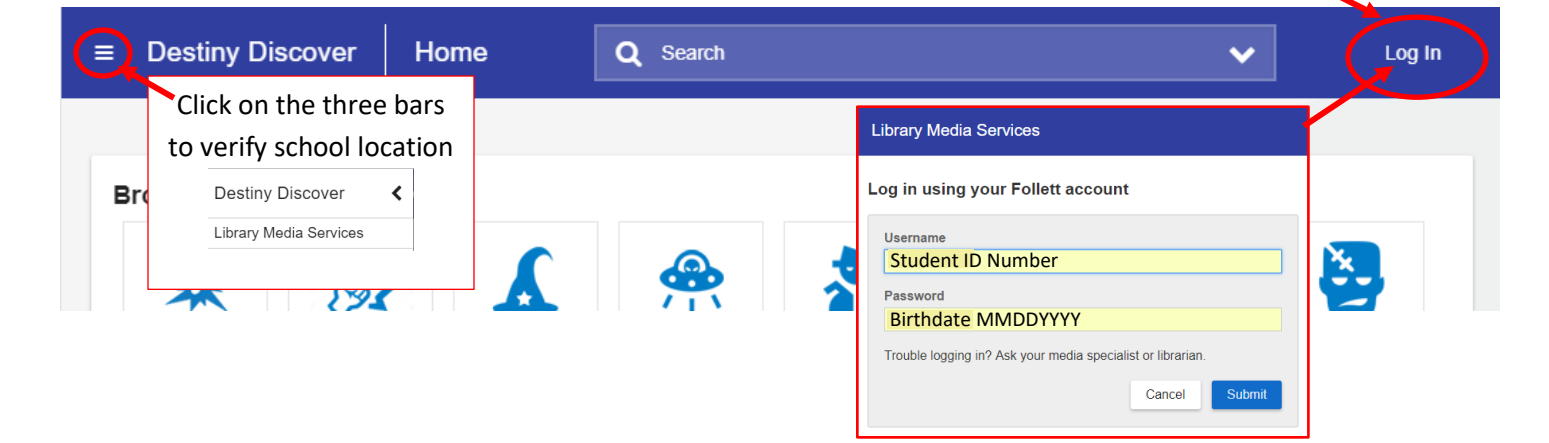

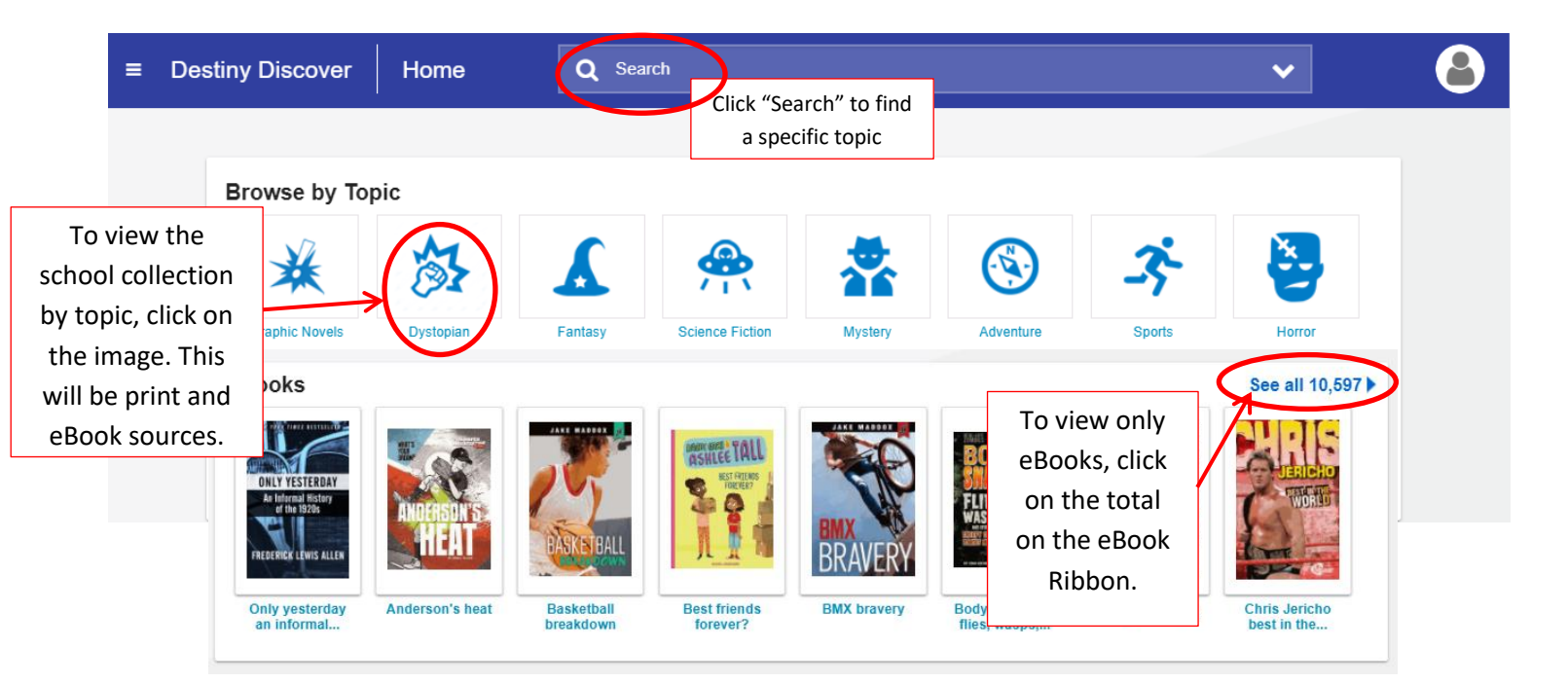

You will see ribbons for eBooks, Audiobooks, and Interactive books (if available at your site). Over 200 audiobooks and 10,000 ebooks are available to GCS students.

## Accessing eBooks

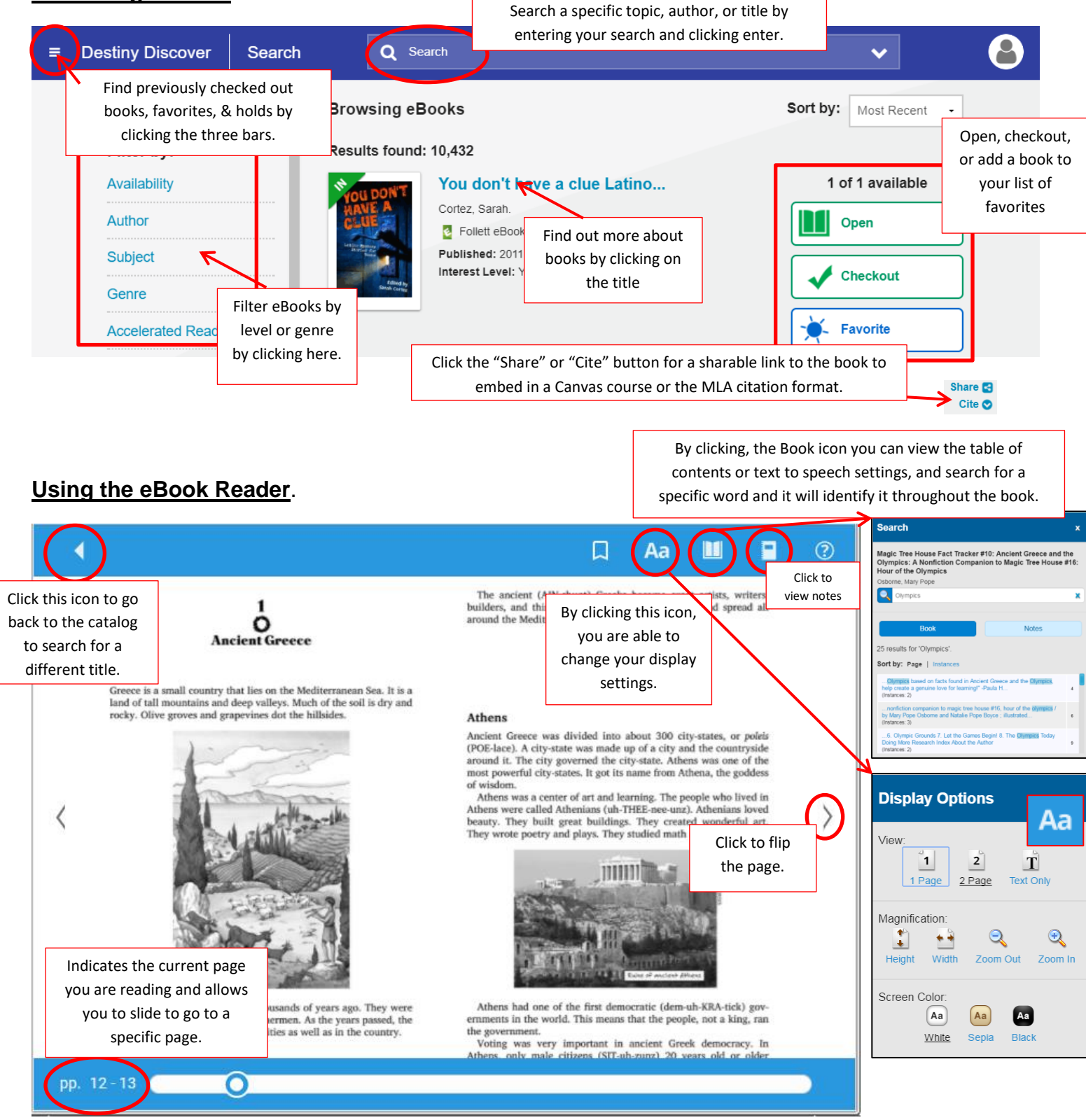

## Play

Some titles also have a Play button for text to speech. This is book specific and may or may not be on the title you select.

## Looking up words, taking notes and highlighting text

 Hold your mouse over a word and do a "long press" to select a word, Use the handlebars to select a sentence or passage.

-state was may y governed th y-states. It go

• The following menu will appear.

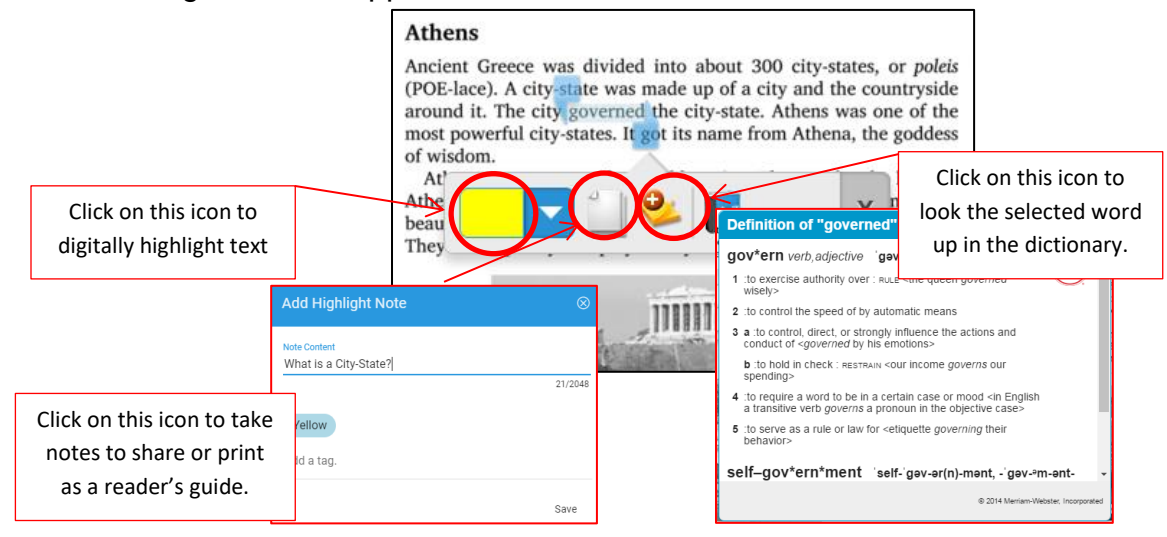

If you have questions or issues, please contact Tammy Gruer at 336-314-3046 or <u>gruert@gcsnc.com</u>

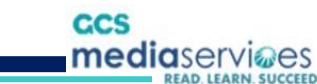

NOTES: